# Bijlage: Aanmaken van een versleuteld zip-bestand voor het toesturen van verkiezingsgegevens (-bestanden)

## 1. Inleiding

Dit stappenplan beschrijft in het kort hoe een versleuteld (encrypt) zip-bestand kan worden aangemaakt voor het verzenden van verkiezingsgegevens(bestanden). Het maken van een versleuteld zip-bestand kan met het programma WinZip<sup>1</sup> of het (open source) programma 7-Zip<sup>2</sup>.

Waarom dienen de verkiezingsgegevens in een versleuteld zip-bestand te worden verzonden? Een zip-bestand is kleiner (in bestandgrootte) dan de afzonderlijke gegevens/bestanden samen, waardoor het makkelijker in één e-mail kan worden verzonden. En door het zip-bestand te versleutelen wordt voorkomen dat tijdens het verzenden van de verkiezingsgegevens, die gegevens kunnen worden bekeken of worden aangepast door derden.

## 2. Voorbereiding

Kopieer alle verkiezingsgegevens(bestanden) die moeten worden verzonden naar een afzonderlijke map. Bijvoorbeeld: een map met de kiezersgegevens.

## 3. Aanmaken zip-bestand

#### A. In WinZip

Voor **WinZip** ga naar de map waar de te verzenden bestanden in staan. Klik met de rechter muisknop op de map. Kies vervolgens voor WinZip > Add to Zip file...

| ingeleverde lijsten | Verkennen<br>Openen<br>Zoeken<br>Scannen op gevaarlijke items |   |                                                                                   |   |
|---------------------|---------------------------------------------------------------|---|-----------------------------------------------------------------------------------|---|
|                     | 🗐 WinZip                                                      | ► | 뗵 Add to Zip file                                                                 | Ľ |
|                     | Kopiëren naar                                                 | Þ | 뗵 Add to ingeleverde lijsten kieskring 12.zipx<br>예 Add to recently used Zip file |   |
|                     | Knippen<br>Kopiëren                                           |   | 뼻 Zip and E-Mail ingeleverde lijsten kieskring 12.zipx<br>혳 Zip and E-Mail Plus   |   |
|                     | Snelkoppeling maken<br>Verwijderen<br>Naam wijzigen           |   | 및 Configure                                                                       | ļ |
|                     | Eigenschappen                                                 |   |                                                                                   |   |

<sup>&</sup>lt;sup>1</sup> www.winzip.com

<sup>&</sup>lt;sup>2</sup> www.7-zip.org

WinZip wordt nu opgestart en het volgende venster wordt getoond<sup>3</sup>:

| 🔍 WinZip Pro        |                                                                                                    |                  |            |
|---------------------|----------------------------------------------------------------------------------------------------|------------------|------------|
| File Actions View   | Add 🛛 🔀                                                                                                    |                  |            |
| New Op              | Add to archive:<br>\Tweede Kamer 2012\Versleuteling verkiezingsgegevens\test\ingeleverde lijsten kieskring 12                                              | <b>J</b><br>zard | View Style |
| 🐴 Name              | New Open                                                                                                    |                  | Modified   |
|                     | Action:<br>Add (and replace) files<br>Split Zip file:<br>Don't split<br>Other Size<br>KB                                                                   |                  |            |
|                     | Options Archive Attributes     Archive Attributes     Include only if archive attribute is set     Save full path info     Include system and hidden files |                  |            |
| Choose "New" to cre | Add Cancel Help                                                                                                    |                  |            |

Kies bij Compression (veld midden rechts) voor ".Zip: Legacy compression (maximum compatibility) en vink bij Options (links onderaan) "**Encrypt added files**" aan. Klik vervolgens op "Add".

Er verschijnt nu een venster om het wachtwoord voor het zip-bestand op te geven. Geef hier een wachtwoord op dat minimaal uit 8 karakters bestaat en een combinatie is van letters en cijfers.

| Encrypt                                                                                                    | × |
|----------------------------------------------------------------------------------------------------|---|
| NOTE: This password will remain in effect for all files that you add to or<br>extract from this archive until the archive is closed. |   |
| PASSWORD POLICY: Password must be at least 8 characters long.                                                                        |   |
| Enter password:                                                                                                    |   |
| ****                                                                                                    |   |
| Re-enter password (for confirmation):                                                                                                |   |
| ****                                                                                                    |   |
| ✓ Hide the password                                                                                                    |   |
| CEncryption method                                                                                                    | _ |
| Ozip 2.0 compatible (weak/portable) <u>A</u> bout Encryption                                                                         |   |
| O 128-Bit AES (strong)                                                                                                    | _ |
|                                                                                                    |   |
| OK Cancel <u>H</u> elp                                                                                                    |   |

Kies bij "Encryption method" voor de optie "256-bit AES". En klik vervolgens op "OK".

<sup>&</sup>lt;sup>3</sup> De tekst in de bovenste regel is een voorbeeldtekst.

Er is nu een zip-bestand aangemaakt in dezelfde map als waar ook de geselecteerde map met de kiezersgegevens(bestanden) staat.

#### <u>B. In 7-Zip</u>

Voor 7-Zip kan het beste eerst het programma 7-Zip worden gestart.

Ga vervolgens in het programma-venster van 7-Zip naar de map met de kiezersgegevens(bestanden) die moeten worden verzonden.

Klik vervolgens op "Add" links boven in het venster (groen kruis).

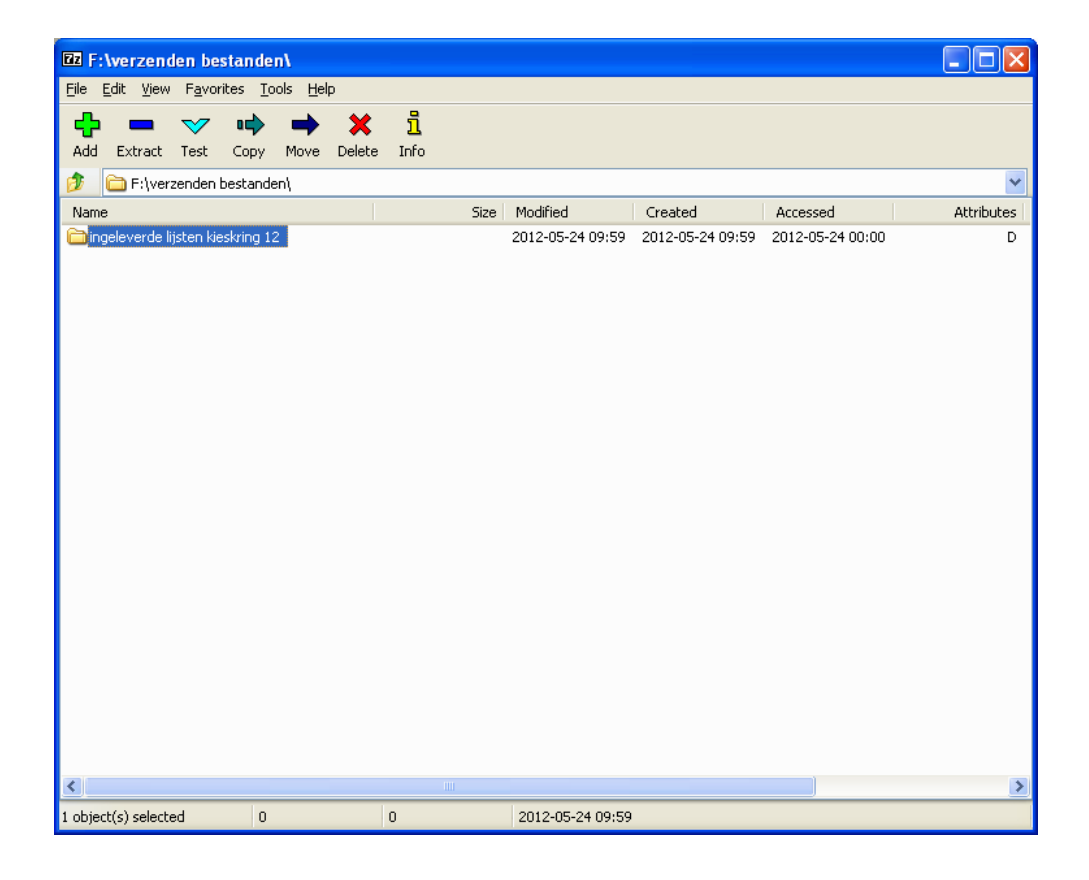

Het volgende venster wordt getoond<sup>4</sup>:

| ingeleverde lijsten kieskring 1      | 2.zip   |       |                            | <ul> <li></li> </ul> |
|--------------------------------------|---------|-------|----------------------------|----------------------|
| Archive <u>f</u> ormat:              | zip     | ~     | Update mode:               |                      |
| Compression Jevel:                   | Normal  | ~     | Add and replace files      | ~                    |
| Compression method:                  | Deflate | ~     | Create SFX archive         |                      |
| Dictionary size:                     | 32 KB   | ~     | Compress shared files      |                      |
| Word size:                           | 32      | ~     | Encryption                 |                      |
| <u>S</u> olid Block size:            |         | ~     | Enter password:            |                      |
| Number of CPU threads:               | 2 💙     | /2    | Reenter password:          |                      |
| Memory usage for Compressin          | ig:     | 67 MB | NMNNNNN                    |                      |
| Memory usage for Decompressing: 2 MB |         |       | Show Password              |                      |
| Split to <u>v</u> olumes, bytes:     |         |       | Encryption method: AES-256 | *                    |
|                                      |         | ~     |                            |                      |
| Parameters:                          |         |       |                            |                      |
|                                      |         |       |                            |                      |

De standaard-instellingen staan waarschijnlijk al juist ingesteld; controleer of bij Archive format (links bovenaan) "zip" staat. Zonee, gebruik het scrol-menu om bij Archive format voor "zip" te kiezen.

Geef bij Encryption (veld midden rechts) een wachtwoord op (voor het beveiligen van het zip-bestand). Het wachtwoord dient minimaal uit 8 karakters te bestaan en een combinatie te zijn van letters en cijfers.

Kies bij "Encryption method" voor de optie "AES-256". Klik vervolgens op "OK".

Er is nu een zip-bestand aangemaakt in dezelfde map als waar ook de geselecteerde map met de kiezersgegevens(bestanden) staat.

<sup>&</sup>lt;sup>4</sup> De tekst in de bovenste regel is een voorbeeldtekst.

### 4. Verzenden zip-bestand

Het aangemaakte zip-bestand (met de verkiezingsgegevens) kan nu als bijlage bij een e-mail worden gevoegd en met die e-mail worden verzonden.

## 5. Doorgeven wachtwoord

Vervolgens dient het wachtwoord te worden doorgegeven, zodat de ontvanger van de e-mail het zip-bestand (met de verkiezingsgegevens) kan openen en lezen. **Gebruik hiervoor <u>geen</u> e-mail!** Geef het wachtwoord per SMS door aan het opgegeven telefoonnummer van het ministerie van BZK, de instantie waaraan ook de verkiezingsgegevens zijn verzonden.

-----